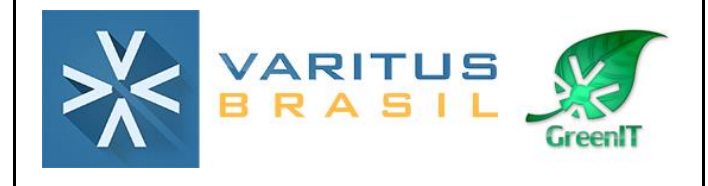

# Manual Emissão CT-e 3.00

Histórico de Revisão

| Data: 08/09/2017 | Versão 0.0 | Elaboração<br>Bruna Moreno                 | Aprovado por<br>Gerente de Operações |
|------------------|------------|--------------------------------------------|--------------------------------------|
| 13/11/2017       | Versão 0.1 | Alteração de alguns<br>campos na aplicação | Supervisor Service Desk              |

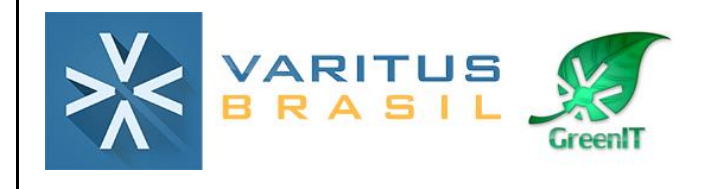

# Sumário

- 1. O que é Conhecimento de Transporte Eletrônico (CT-e)?
- 2. Acesso ao sistema
- 3. Cadastros
- 3.1. Cadastro de Certificado Digital
- **3.2. Cadastro de Pessoas**
- 3.3. Cadastro de Motorista
- 3.4. Cadastro de Proprietário
- 3.5. Cadastro de Veículo
- 3.6. Cadastro de Tributação
  - 4. Emissão do CT-e
  - 5. Cancelamento
  - 6. Carta de correção

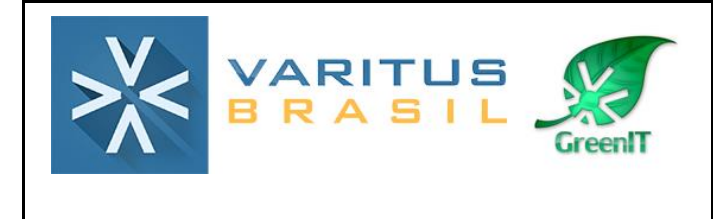

# 1. O que é Conhecimento de Transporte Eletrônico (CT-e) ?

Podemos conceituar o Conhecimento de Transporte Eletrônico como sendo um documento de existência apenas digital, emitido e armazenado eletronicamente, com o intuito de documentar, para fins fiscais, uma prestação de serviço de transporte de cargas realizada por qualquer modal (Rodoviário, Aéreo, Ferroviário, Aquaviário e Dutoviário). Sua validade jurídica é garantida pela assinatura digital do emitente (garantia de autoria e de integridade) e pela recepção e autorização de uso, pelo Fisco.

# 2. Acesso ao sistema

Acesse o sistema pelo link http://www.varitus.com.br/acesso/.

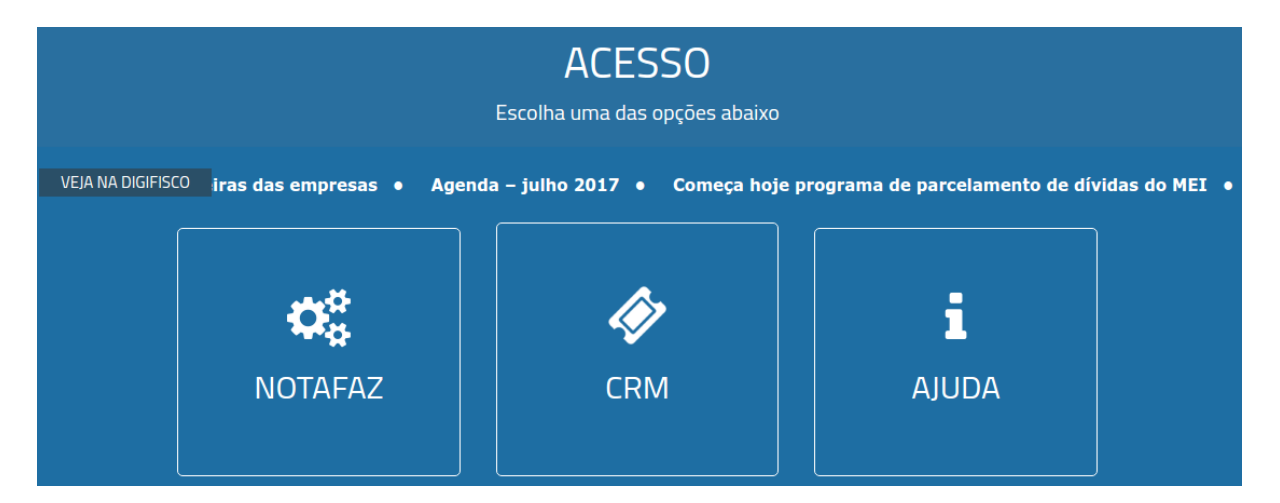

### Clique em Notafaz.

Após isso, digite o seu login e senha, que foram enviados para o e-mail cadastrado no ato da contratação do sistema, e clique em OK.

| Login: | Senha: OK         |
|--------|-------------------|
|        | Esqueceu a senha? |

3. Cadastros

# 3.1. Cadastro de Certificado Digital

Agora você deve configurar o certificado digital de sua empresa. O sistema aceita apenas o Certificado A1. O certificado A3 (token) não é suportado. Para cadastrar, acesse o menu **Emitente – Cadastros – Certificado**.

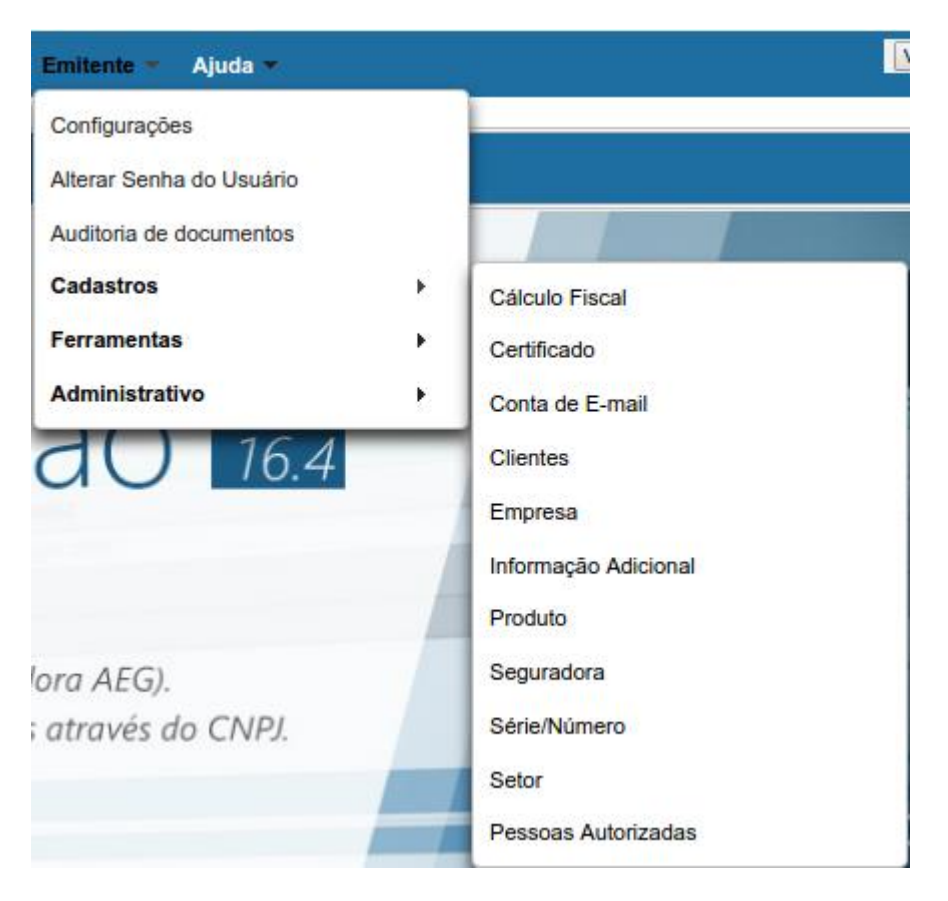

Clique em Cadastrar.

. Selecione o arquivo do certificado digital. No campo **Descrição**, digite "Certificado Digital".

No campo Senha, digite a senha do certificado digital.

No campo E-mail, digite o e-mail do responsável da empresa.

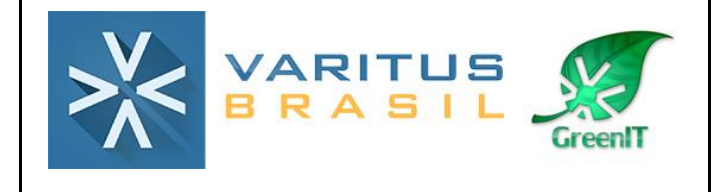

| lastro de Certificado                                             |                                   |
|-------------------------------------------------------------------|-----------------------------------|
| Cadastro de Certificado                                           |                                   |
| *Arquivo:                                                         |                                   |
| *Descrição:                                                       |                                   |
| *Senha:<br>Validade do Certificado                                |                                   |
| *Receber notificações sobre a validade do certificado a partir de | dias antes da data do vencimento. |
| *E-mail de notificação:                                           |                                   |
| Replicar Certificado:                                             |                                   |
| Copiar para empresas da mesma raiz de CNPJ: 🛛 📃                   |                                   |

#### Clique em Cadastrar.

Após isso, acesse o menu Emitente - Configurações.

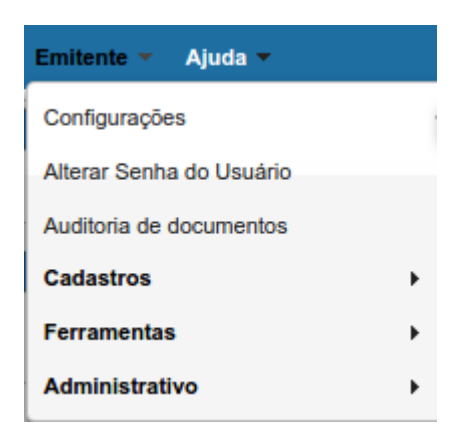

Na aba **Certificado**, selecione o certificado digital que você cadastrou. Após isso, clique em **Salvar**.

| Configurações |                   |          |           |            |                 |          |                              |   |  |
|---------------|-------------------|----------|-----------|------------|-----------------|----------|------------------------------|---|--|
| Ambiente      | ertificado E-mail | CT-C GDM | GNRE MDE- | NEC-P NE-P | NES-e Protocolo | Sintegra | Simples Nacional Garimpa XN  |   |  |
| Certificado   |                   |          |           |            |                 | onnogra  | Chilphoo Hudional Calimpa An | - |  |
|               |                   |          |           |            |                 |          |                              |   |  |
|               |                   |          |           |            |                 |          |                              |   |  |

## 3.2. Cadastro de Pessoas

O cadastro de pessoas não é obrigatório, mas serve para automatizar e tornar o processo de emissão do CT-e mais rápido. Nele, você pode cadastrar todas as pessoas (jurídica ou física) que estão envolvidas no CT-e (Tomador, Remetente, Expedidor, Recebedor, Destinatário).

Para realizar os cadastros, acesse o menu CT-e – Cadastros – Pessoa.

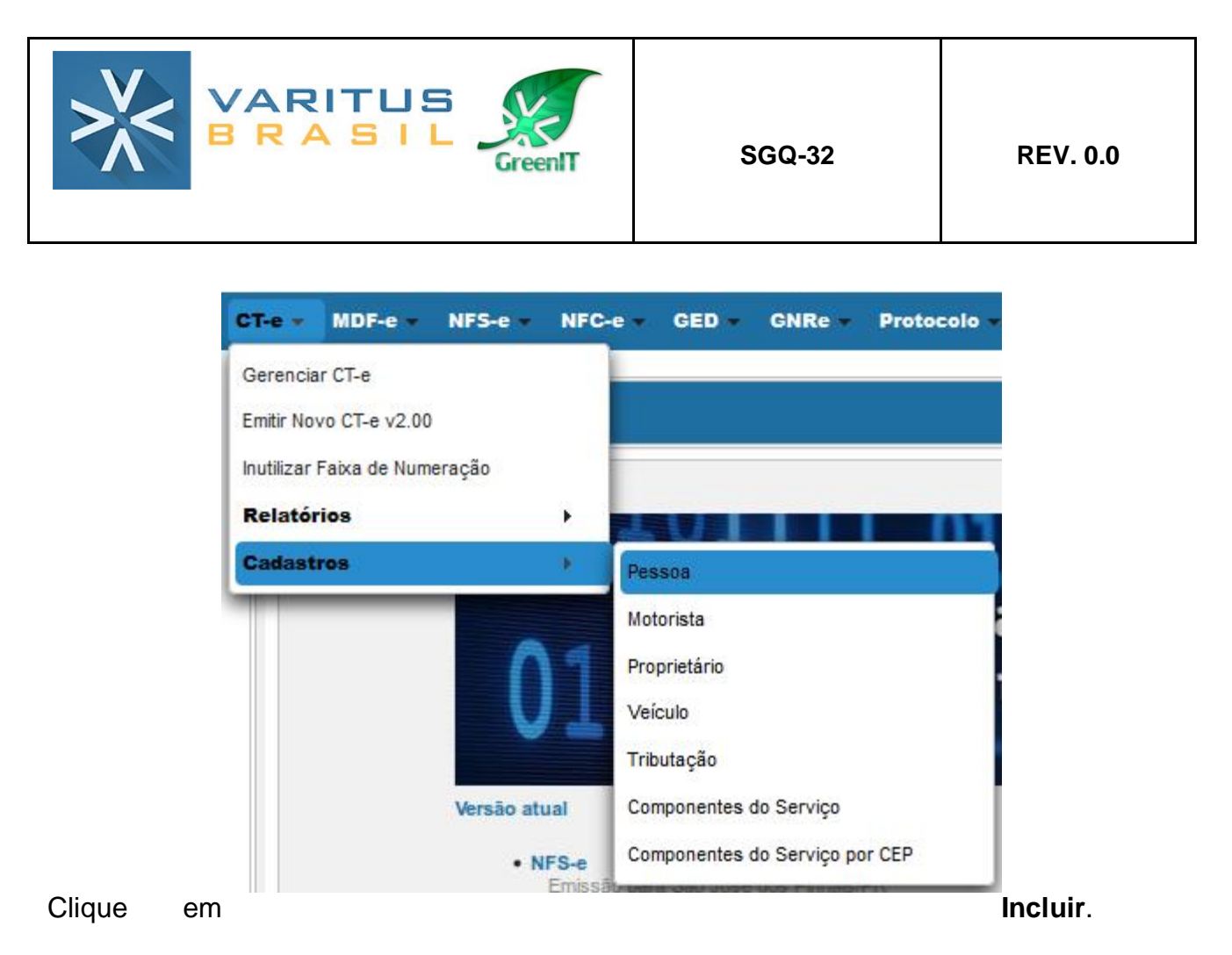

Preencha os campos seguindo as orientações:

**CPF/CNPJ** – Digite o número do documento de seu cliente.

**Inscrição Estadual** – Só preencha se seu cliente for CNPJ e possuir Inscrição Estadual. Caso seu cliente não tenha Inscrição Estadual, marque a opção "Isento", ao lado do campo.

Razão Social/Nome – Digite o nome de seu cliente.

**Nome Fantasia –** Caso seu cliente tenha um nome fantasia, preencha esse campo. <u>O</u> preenchimento não é obrigatório.

**E-mail** – Caso queira, preencha o e-mail do seu cliente. <u>O preenchimento desse campo</u> <u>não é obrigatório</u>.

**Logradouro/Número/Bairro/CEP/País/UF/Município** – Preenchimento Obrigatório. Preencha com o endereço de seu cliente.

Ao final do preenchimento, clique em Cadastrar.

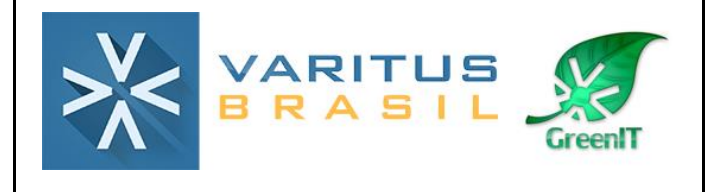

| Cadastro de Pessoa          |                   | ×                |
|-----------------------------|-------------------|------------------|
| Identificação               |                   |                  |
| CPF/CNPJ Inscrição Estadual | Inscrição SUFRAMA |                  |
|                             | Isento            |                  |
| *Razão Socia/Nome           |                   |                  |
|                             |                   |                  |
| Nome Fantasia               |                   |                  |
|                             |                   |                  |
| E-mail                      |                   |                  |
|                             |                   |                  |
| Endereço                    |                   |                  |
| Logradouro                  | Número            | Complemento      |
|                             |                   |                  |
| Bairro                      | CEP               | Telefone         |
|                             |                   |                  |
| *País                       | *UF               | *Município       |
|                             |                   |                  |
|                             |                   | Limpar Cadastrar |

**3.3. Cadastro de Tributação** O cadastro de tributação não é obrigatório, mas serve para quando você quer deixar

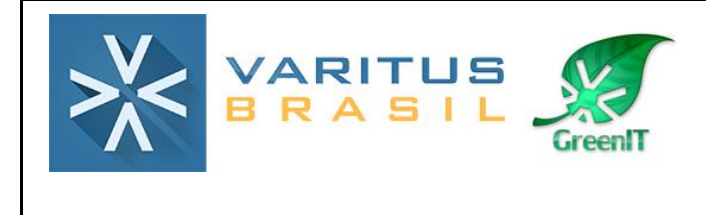

automatizada a tributação que sua empresa utiliza na emissão do CT-e.

Para realizar o cadastro, acesse o menu CT-e – Cadastros – Tributação.

| СТ-е 🔻     | MDF-e 🔻        | NFS-e 🔻 | NFC-    | e 🔻 GE    | D -  | GNRe 🔻 | Protocolo |
|------------|----------------|---------|---------|-----------|------|--------|-----------|
| Gerencia   | ar CT-e        |         |         |           |      |        |           |
| Emitir No  | ovo CT-e v2.00 | )       |         |           |      |        |           |
| Inutilizar | Faixa de Nun   | neração |         |           |      |        |           |
| Relató     | rios           |         | •       |           |      |        |           |
| Cadast     | ros            |         |         | Pessoa    |      |        |           |
|            |                |         | _       | Motorist  | а    |        |           |
| UE         | REN            | ΔνΔΜ    | Cod. In | Proprieta | ário |        |           |
|            |                |         |         | Veículo   |      |        |           |
|            |                |         |         | Tributaçã | ão   |        |           |
|            |                |         |         |           |      |        |           |

Incluir.

Preencha os campos da seguinte forma:

**UF –** Selecione a UF do Destinatário do CT-e.

**CFOP –** Selecione qual é o CFOP utilizado no CT-e. (essa informação o seu contador pode te passar)

**Situação Tributária –** Selecione qual é a situação tributária do ICMS. **Alíquota do ICMS –** Caso a situação tributária selecionada tenha uma alíquota pra cálculo do ICMS, preencha-a nesse campo. <u>O preenchimento</u> <u>não é obrigatório</u>

Percentual de redução da BC - Caso a situação tributária selecionada

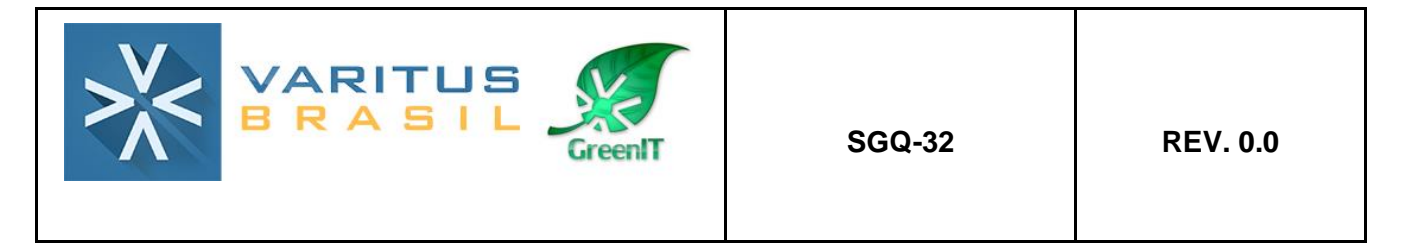

tenha a incidência de um percentual de redução da base de cálculo do ICMS, preencha esse campo. <u>O preenchimento não é obrigatório</u>.

Após isso, clique em Cadastrar.

|                                                      | Cadastro d | le Tributação       |            |       | ×       |                                   |                          |
|------------------------------------------------------|------------|---------------------|------------|-------|---------|-----------------------------------|--------------------------|
|                                                      | Tributa    | ção                 |            |       |         | _                                 |                          |
|                                                      | *UF        | -                   |            |       |         |                                   |                          |
|                                                      | *CFOP      |                     |            |       |         |                                   |                          |
|                                                      | ICMS       |                     |            |       |         |                                   |                          |
|                                                      | *Situaçâ   | áo tributária       |            | •     |         |                                   |                          |
| 1 Emissão do                                         | Alíquota   | do ICMS             |            |       |         | OT a                              |                          |
| 4. Emissão do                                        | Percent    | ual de redução o    | da BC      |       |         | СТ-е                              |                          |
| Para iniciar a<br>3.00, acesse o<br>Emitir Novo CT-e |            |                     | Limpar     | Ca    | dastrar | emissão<br>menu<br><b>v3.00</b> . | do CT-e<br><b>CT-e -</b> |
|                                                      |            | CT-e 🔻 MDF-e        | ▼ NFS-e ▼  | NFC-e |         |                                   |                          |
|                                                      |            | Gerenciar CT-e      |            |       |         |                                   |                          |
|                                                      |            | Emitir Novo CT-e    | v2.00      |       |         |                                   |                          |
|                                                      |            | Emitir Novo CT-e    | v3.00      |       |         |                                   |                          |
|                                                      |            | Emitir Novo CT-e    | v3.00 (OS) |       |         |                                   |                          |
|                                                      |            | Inutilizar Faixa de | Numeração  |       |         |                                   |                          |
|                                                      |            | Relatórios          |            | •     |         |                                   |                          |
|                                                      |            | Cadastros           |            | •     |         |                                   |                          |

Na aba Dados - Dados do CT-e 3.00, preencha os campos da seguinte forma:

**Série –** Digite a série que você utiliza para emitir o CT-e, ou, caso nunca tenha emitido, digite 1.

**Número –** O campo número será preenchido automaticamente pelo sistema. Caso você já tenha emitido CT-e por outro emissor, digite a numeração correta que deveria ser puxada na primeira emissão, e, nas próximas, o sistema continuará a sequência.

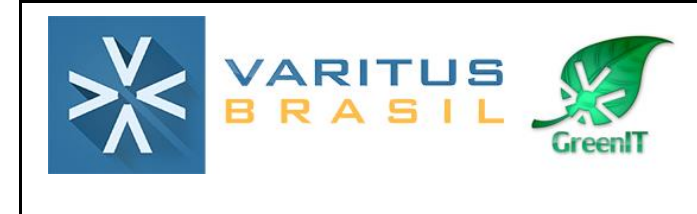

**Data e Hora da emissão –** O sistema preenche automaticamente o campo com a data atual, portanto, não precisa preencher manualmente.

CFOP – Selecione qual é o CFOP que será utilizado na emissão deste CT-e.

**Natureza da operação –** Digite a natureza de operação do CT-e. Caso não saiba o que preencher, consulte o seu contador, ou preencha "Serviço de Transporte".

**Indicador de CT-e Globalizado -** Nas prestações internas de serviços de transporte intermunicipal de mercadorias, que envolvam diversos remetentes ou destinatários, e um único tomador de serviço, localizados neste Estado, o transportador poderá emitir um único Conhecimento de Transporte Eletrônico (CT-e) referente a todas as prestações realizadas para este tomador, por veículo e por viagem. Caso você se enquadre nesse caso, selecione a opção **CT-e Globalizado**. Caso não se enquadre, deixe o campo em branco.

Modal – Selecione qual é o modo do Transporte (Rodoviário, Aquaviário ou Multimodal).

Tipo de Serviço – Selecione qual é o tipo do serviço que será prestado.

**Normal –** Prestação de serviço de transporte comum.

<u>Subcontratação -</u> Ocorre quando a transportadora contratada para o transporte opta por não realizar a prestação do serviço por meios próprios, contratando outra transportadora para realizar o transporte desde a origem até o destino.

**<u>Redespacho -</u>** Ocorre quando uma transportadora contrata outra para realizar parte de uma prestação de serviço, independentemente se ela for a inicial, intermediária ou final do transporte.

<u>Redespacho Intermediário -</u> Há também casos em que uma terceira transportadora é envolvida na operação de transporte. Isso se chama Redespacho Intermediário, quando uma empresa é contratada para realizar um trecho intermediário do serviço.

<u>Serviço Vinculado a Multimodal –</u> Ocorre quando são contratadas uma ou mais transportadoras para realizar o transporte, de maneira terceirizada, em um dos modais utilizados para o transporte da mercadoria.

**Finalidade de Emissão –** Selecione qual é a finalidade de emissão do CT-e. <u>CT-e Normal –</u> Emissão comum do CT-e.

<u>CT-e de Complemento de Valores –</u> É utilizado quando você precisa complementar o valor de um CT-e emitido anteriormente.

<u>CT-e de Anulação de Valores –</u> É utilizado quando você precisa anular o valor de um CT-e emitido anteriormente.

<u>CT-e Substituto –</u>É utilizado quando você precisa substituir um CT-e emitido anteriormente.

| VARITUS<br>BRASIL | SGQ-32 | REV. 0.0 |
|-------------------|--------|----------|
|-------------------|--------|----------|

Forma de Pagamento – Indique se o serviço de transporte já está pago ou não.

**Local de início da prestação –** Selecione qual é a UF e o Município do remetente da mercadoria que será transportada.

**Local de término da prestação –** Selecione qual é a UF e o Município do destinatário da mercadoria que será transportada.

| Dados             | Emitente     | Tomador       | Remetente                 | Expedidor                   | Recebedor   | Destinatário        | Serviços e Imposto                   | os CT-e Norm           | al CT-e Outros             |
|-------------------|--------------|---------------|---------------------------|-----------------------------|-------------|---------------------|--------------------------------------|------------------------|----------------------------|
|                   |              | Dados Con     | nplementares              | Dados da Ret                | tirada      |                     |                                      |                        |                            |
| Modelo<br>57      | *Série<br>1  | *Número<br>2  | *Data e<br>08/09/20       | Hora da emissa<br>017 10:27 | āo          |                     |                                      |                        |                            |
| *CFOP             | *Nat         | ureza da oper | ração                     |                             | Indicador d | e CT-e Globalizad   | io                                   |                        |                            |
| 5353              | - SEF        | VIÇO DE TRAN  | SPORTE                    |                             |             | -                   |                                      |                        |                            |
| *Modal<br>Rodoviá | ário 🖵       |               | *Tipo de Serv<br>Normal 🚽 | iço                         |             | *Finalid<br>CT-e No | ade de Emissão *Form<br>ormal 🔽 Norm | na de Emissão<br>nal 🖵 | Forma de Pagamento<br>Pago |
| *Format           | to de Impres | são do DACTI  | E Chave de ace            | sso do CT-e ref             | ferenciado  |                     |                                      |                        |                            |
| Retrato           |              |               |                           |                             |             |                     |                                      |                        |                            |
|                   |              |               |                           |                             |             |                     |                                      |                        |                            |
| Local de          | e emissão d  | o CT-e        | Local de                  | início da pres              | stação Lo   | cal de término d    | la prestação                         |                        |                            |
| *UF               | *Muni        | cípio         | *UF                       | *Municípi                   | io *U       | F *Mun              | icípio                               |                        |                            |
| PR                | Camp         | o Mourao 🤜    | PR                        | Altonia                     |             | R 🔽 Alto            | Parana 🤜                             |                        |                            |

Na aba Tomador, preencha os campos da seguinte forma:

**Tomador do Serviço -** Indique quem pagará pelo serviço de transporte, e se essa pessoa é Contribuinte ICMS ou Não.

Caso você selecione a opção **OUTROS**, preencha os dados do Tomador de Serviço nos campos da parte de baixo.

|                                                                                                  | S<br>Creen!T       | SGQ-32         |              | REV. 0.0 |
|--------------------------------------------------------------------------------------------------|--------------------|----------------|--------------|----------|
| Dados     Emitente     Tomador       *Tomador do Serviço     Remetente     1       Identificação | Remetente Exped    | idor Recebedor | Destinatário |          |
| Tipo de documento CPF/CNPJ                                                                       | Inscrição Estadual | Isento Pesqu   | iisar        |          |
| Nome Fantasia                                                                                    |                    |                |              |          |
| E-mail<br>Endereço                                                                               |                    |                |              | _        |
| Logradouro                                                                                       | Número             | Comp           | lemento      |          |
| Bairro                                                                                           | CEP                | Telefo         | ne           |          |
| País                                                                                             | UF                 | Munic          | ípio         |          |

A aba **Remetente** deve ser preenchida com os dados da pessoa/empresa que vendeu a mercadoria que está sendo transportada.

Preencha os campos da seguinte forma:

- Caso a empresa já esteja cadastrada, digite seu CNPJ/CPF, aperte a tecla TAB, que o sistema carregará os dados automaticamente.

- Caso a empresa já esteja cadastrada, você também tem a opção de clicar em Pesquisar, e uma nova tela com um filtro de pesquisa será aberta. Nela, você pode pesquisar a empresa e clicar em cima para ela ser carregada na emissão.

|                                                     |                    | SGQ-          | 32           | REV. 0.0        |
|-----------------------------------------------------|--------------------|---------------|--------------|-----------------|
| Dados Emitente Tomador<br>emetente: Com Remetente 🗸 | Remetente Expedic  | lor Recebedor | Destinatário | ) Serviços e In |
| Remetente Local coleta                              |                    |               |              |                 |
| *Tipo de documento *CPF/CNPJ                        | Inscrição Estadual |               |              |                 |
|                                                     |                    | Isento Pes    | quisar       |                 |
| *Razão Social/Nome                                  |                    |               |              |                 |
| Nome Fantasia                                       |                    |               |              |                 |
| E-mail                                              |                    |               |              |                 |
|                                                     |                    |               |              |                 |
| Endereço                                            |                    |               |              |                 |
| *Logradouro                                         | *Número            | Com           | plemento     |                 |
|                                                     |                    |               |              |                 |
| *Bairro                                             | CEP                | Telef         | one          |                 |
| tDoio                                               | *115               |               | loinia       |                 |
| BRASIL                                              |                    | -Mur          |              |                 |

A aba **Expedidor** deve ser preenchida apenas se existir uma pessoa/empresa terceirizada que fará a entrega da carga ao transportador para o mesmo efetuar o serviço de transporte. Caso seja necessário preenchê-la, selecione, no campo Expedidor, a opção "Com Expedidor", e preencha os campos da seguinte forma:

- Caso a empresa já esteja cadastrada, digite seu CNPJ/CPF, aperte a tecla TAB, que o sistema carregará os dados automaticamente.

- Caso a empresa já esteja cadastrada, você também tem a opção de clicar em Pesquisar, e uma nova tela com um filtro de pesquisa será aberta. Nela, você pode pesquisar a empresa e clicar em cima para ela ser carregada na emissão.

|                                                           |                    | SGQ           | -32         | REV. 0.0          |  |  |
|-----------------------------------------------------------|--------------------|---------------|-------------|-------------------|--|--|
| Dados Emitente Tomador                                    | Remetente Expedia  | ior Recebedor | Destinatári | o 🛛 Serviços e Ir |  |  |
| Identificação                                             |                    |               |             |                   |  |  |
| Tipo de documento CPF/CNPJ<br>Razão Social/Nome<br>E-mail | Inscrição Estadual | Isento Pet    | quisar      |                   |  |  |
| Endereco                                                  |                    |               |             |                   |  |  |
| Logradouro                                                | Número             | Cor           | Complemento |                   |  |  |
| Bairro                                                    | CEP                | Tele          | Telefone    |                   |  |  |
| Pais                                                      | UF                 | Mu            | Município   |                   |  |  |

A aba **Recebedor** deve ser preenchida apenas se existir uma pessoa/empresa terceirizada que receberá a carga do transportador antes da mesma chegar ao destinatário. Caso seja necessário preenchê-la, selecione, no campo Recebedor, a opção "Com Recebedor", e preencha os campos da seguinte forma:

- Caso a empresa já esteja cadastrada, digite seu CNPJ/CPF, aperte a tecla TAB, que o sistema carregará os dados automaticamente.

- Caso a empresa já esteja cadastrada, você também tem a opção de clicar em Pesquisar, e uma nova tela com um filtro de pesquisa será aberta. Nela, você pode pesquisar a empresa e clicar em cima para ela ser carregada na emissão.

|                      | RITL    |                 | eniT    | 5        | SGQ-3  | REV. 0.0    |               |  |
|----------------------|---------|-----------------|---------|----------|--------|-------------|---------------|--|
| Dados Emitente       | Tomador | Remetente       | Expedic | lor Rece | ebedor | Destinatár  | io Serviços e |  |
| *Recebedor Sem Receb | edor 🤜  |                 |         |          |        |             |               |  |
| Identificação        |         |                 |         |          |        |             |               |  |
| Tipo de documento    |         |                 |         |          |        |             |               |  |
|                      |         | Isento          |         |          | Pesq   | uisar       |               |  |
| Razão Social/Nome    |         |                 |         |          |        |             |               |  |
|                      |         |                 |         |          |        |             |               |  |
| E-mail               |         |                 |         |          |        |             |               |  |
|                      |         |                 |         |          |        |             |               |  |
| Endereço             |         |                 |         |          |        |             |               |  |
| Logradouro           |         | Número          | Número  |          |        | Complemento |               |  |
|                      |         |                 |         |          |        |             |               |  |
| Bairro               | Bairro  |                 |         | CEP      |        |             |               |  |
|                      |         |                 |         |          |        |             |               |  |
| Pais                 | País    |                 |         | UF       |        |             |               |  |
| -                    |         | · · · · · · · · |         |          |        |             |               |  |

A aba Destinatário deve ser preenchida com os dados da pessoa/empresa que comprou a mercadoria que está sendo transportada. Preencha os campos da seguinte forma:

Preencha os campos da seguinte forma:

- Caso a empresa já esteja cadastrada, digite seu CNPJ/CPF, aperte a tecla TAB, que o sistema carregará os dados automaticamente.

- Caso a empresa já esteja cadastrada, você também tem a opção de clicar em Pesquisar, e uma nova tela com um filtro de pesquisa será aberta. Nela, você pode pesquisar a empresa e clicar em cima para ela ser carregada na emissão.

|                                                        |                    | SGQ-32               | REV. 0.0            |
|--------------------------------------------------------|--------------------|----------------------|---------------------|
| ados Emitente Tomador<br>stinatário Com Destinatário 🖵 | Remetente Expedid  | or Recebedor Destina | tário Serviços e Ir |
| *Tipo de documento *CPF/CNPJ                           | Inscrição Estadual | Inscricao SUFRA      | AMA<br>Pesquisar    |
| E-mail                                                 |                    |                      |                     |
| Endereço *Logradouro                                   | *Número            | Complemento          |                     |
| *Bairro                                                | СЕР                | Telefone             |                     |
|                                                        |                    |                      |                     |

Na aba Serviços e Impostos, preencha os campos da seguinte forma:

**Valor Total da Prestação de Serviço –** Preencha qual é o valor do serviço de transporte que está sendo realizado.

**Valor a Receber –** Preencha novamente qual é o valor do serviço de transporte que está sendo realizado.

**Componentes do valor da prestação –** Caso o valor da prestação de serviços envolva despesas (pedágio, alimentação, hospedagem, etc), você pode clicar em Inserir, e digitar o nome e o valor dos componentes. <u>O preenchimento não é obrigatório</u>.

| Dados                                                 | Emitente                          | Tomador | Remetente | Expedidor | Recebedor | Destinatário | CT-e Normal | Rodoviário |  | Obs. | Autorizados |
|-------------------------------------------------------|-----------------------------------|---------|-----------|-----------|-----------|--------------|-------------|------------|--|------|-------------|
| Valores                                               | Valores da Prestação de Serviço   |         |           |           |           |              |             |            |  |      |             |
| *Valor Total da Prestação de Serviço *Valor a Receber |                                   |         |           |           |           |              |             |            |  |      |             |
| Com                                                   | Componentes do valor da prestação |         |           |           |           |              |             |            |  |      |             |
|                                                       | Nome                              |         |           |           |           | Valor        |             |            |  |      |             |
| Não                                                   | há registros                      |         |           |           |           |              |             |            |  |      |             |
|                                                       |                                   |         |           |           |           |              | ▶I.         |            |  |      |             |
|                                                       |                                   |         |           |           |           |              |             |            |  |      | Inserir     |
|                                                       |                                   |         |           |           |           |              |             |            |  |      |             |

**Código da Situação Tributária –** Selecione qual é a tributação desse CT-e. Dependendo da situação que você selecionar, preencha a Base de Cálculo e a Alíquota do ICMS. Essas informações são passadas pela contabilidade da empresa.

Cobrança do ICMS na Operação Interestadual - Essa parte nunca deve ser

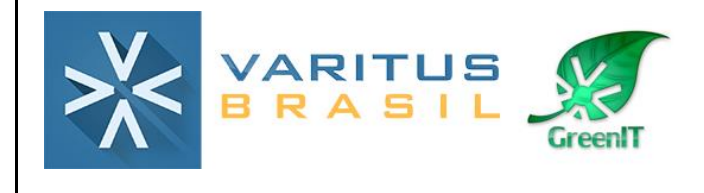

preenchida. Apenas deixe o campo "Percentual da partilha para a UF de término" com o preenchimento automático do sistema.

| ICMS                                           |                                              |
|------------------------------------------------|----------------------------------------------|
| *Código da Situação Tributária                 | Informações adicionais de interesse do Fisco |
|                                                |                                              |
| Percentual de Redução da BC                    |                                              |
| Valor da BC do ICMS                            |                                              |
| Alíquota do ICMS                               |                                              |
| Valor do ICMS                                  |                                              |
| Valor do Crédito Outorgado/Presumido           | Valor Total dos Tributos                     |
| Cobrança do ICMS na Operação Interestadu       | Jal                                          |
| Valor da Base de Cálculo do ICMS               |                                              |
| Alíquota interna da UF de término              |                                              |
| Alíquota interestadual                         |                                              |
| Percentual de partilha para a UF de término    | 60% em 2017 - 60,00                          |
| Valor do ICMS de partilha para a UF de início  |                                              |
| Valor do ICMS de partilha para a UF de término |                                              |
| Alíquota do FCP da UF de término:              |                                              |
| Valor do FCP da UF de término:                 |                                              |

Na aba CT-e Normal – Inf. da Carga, preencha os campos da seguinte forma:

**Valor da Mercadoria –** Preencha qual é o valor total das mercadorias que estão sendo transportadas.

**Produto Predominante –** Preencha qual é o produto predominante da carga que está sendo transportada.

**Outras Características do Produto –** Preencha com alguma característica adicional do produto. O preenchimento não é obrigatório.

Quantidades da Carga – Clique em Inserir e preencha os campos da seguinte forma:

**Código da Unidade de Medida –** Selecione como a mercadoria que está sendo transportada é medida (M, KG, L, PC, UN, etc).

**Tipo de Medida –** Preencha com a unidade de medida da mercadoria. Normalmente o preenchimento é o mesmo do campo anterior.

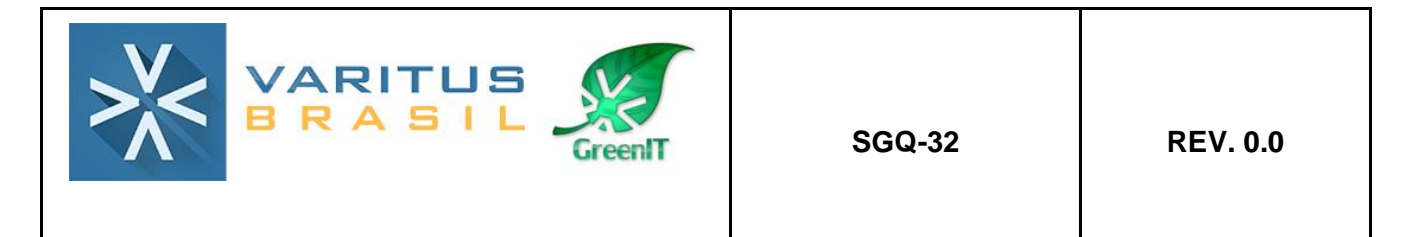

Quantidade – Informe qual é a quantidade total da mercadoria que está sendo transportada.

| Dados     | Emitente      | Tomador        | Remetente    | Expedidor | Recebedor         | Destinatário      | Serviços e Impostos   | CT-e Normal | CT-e Outros | Rodoviário | Aquaviario    | Multimodal | Obs.  | Autorizados |
|-----------|---------------|----------------|--------------|-----------|-------------------|-------------------|-----------------------|-------------|-------------|------------|---------------|------------|-------|-------------|
| Inf. da C | Carga Doo     | . de Transp. A | nt. Veículos | Novos CT  | -e de Substituiçi | io Cobrança       | CT-e Globalizado      | Documentos  |             |            |               |            |       |             |
| *Valor da | Mercadoria *I | Produto Predor | minante      |           | Outras Car        | acterísticas do P | roduto                |             |             |            |               |            |       |             |
| 1,00      | ) (1          | ESTE           |              |           |                   |                   |                       |             |             |            |               |            |       |             |
| *Quant    | idades da Ca  | irga           |              |           |                   |                   |                       |             |             |            |               |            |       |             |
|           |               | Cod. Un        | id. Medida   |           |                   |                   | <u>Tipo da Medida</u> |             |             |            | Qtde da Carga |            |       |             |
|           |               | UNI            | IDADE        |           | UN                |                   |                       |             |             |            |               |            | 1,000 | • 🖊 🝪       |
|           |               |                |              |           |                   |                   | II ( I )              | ÞI          |             |            |               |            |       |             |
|           |               |                |              |           |                   |                   |                       |             |             |            |               |            |       | Inserir     |

A aba **CT-e Normal – Doc. de Transp. Ant.** deve ser preenchida apenas quando você estiver emitindo um CT-e de Subcontratação, Redespacho ou Redespacho Intermediário. Nela você deve mencionar qual é o CT-e anterior referente a essa operação. Caso precise preencher essa aba, clique em **Inserir**.

| Dados Emitente Tomador             | Remetente Expedidor Recei     | bedor Destinatário Serviç | os e Impostos CT-e Normal | CT-e Outros <b>Rodoviário</b> Aquavia | ario Multimodal Obs. Autorizados |  |  |  |  |  |  |
|------------------------------------|-------------------------------|---------------------------|---------------------------|---------------------------------------|----------------------------------|--|--|--|--|--|--|
| Inf. da Carga Doc. de Transp. Ar   | nt. Veículos Novos CT-e de Su | bstituição Cobrança CT-e  | Globalizado Documentos    |                                       |                                  |  |  |  |  |  |  |
| Emissores do Documentos Anteriores |                               |                           |                           |                                       |                                  |  |  |  |  |  |  |
| CPF/CNPJ                           | Razão Social/Nome             | E                         | UF                        | <u>N° Docs. Papel</u>                 | N° Docs. Eletr.                  |  |  |  |  |  |  |
| Não há registros                   |                               |                           |                           |                                       |                                  |  |  |  |  |  |  |
|                                    |                               |                           |                           |                                       |                                  |  |  |  |  |  |  |
|                                    |                               |                           |                           |                                       | Inserir                          |  |  |  |  |  |  |
|                                    |                               |                           |                           |                                       |                                  |  |  |  |  |  |  |

**Tipo de Documento –** Selecione se o emitente do CT-e anterior é pessoa física (CPF) ou pessoa jurídica (CNPJ).

CPF/CNPJ - Preencha o número do documento do emitente do CT-e anterior.

**Inscrição Estadual –** Caso o emitente do CT-e anterior possua Inscrição Estadual, preencha-a nesse campo. Caso ele não possua, deixe o campo em branco.

**UF –** Selecione qual é a UF que o emitente do CT-e anterior se encontra.

 Emisor dos Documentos Anteriores
 X

 Finsor dos Documentos Anteriores
 Inscrição Estadual UF

 "Tipo de documentos "CPF/CNPJ
 Inscrição Estadual UF

 Documentos de Transporte Anterior em Papel
 Inscrição Estadual

 Documentos de Transporte Anterior em Papel
 Inscrição Estadual

 Documentos de Transporte Anterior Eletrônicos
 Inscri

 Documentos de Transporte Anterior Eletrônicos
 Inscri

 Claive de Acesso
 Inscri

Razão Social/Nome - Preencha o nome do emitente do CT-e anterior.

Caso o Conhecimento de Transporte anterior tenha sido emitido em papel (talão), clique em **Inserir**, na parte "Documentos de Transporte Anterior em Papel", e preencha os campos da seguinte forma:

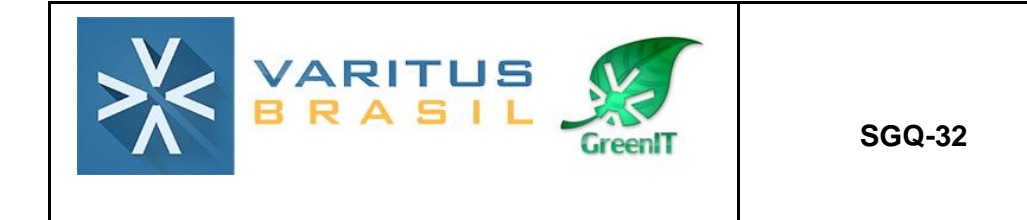

**Tipo do Documento originário –** Selecione qual é o modelo do documento emitido em papel.

Série – Digite a série do Conhecimento de Transporte anterior.

**Sub-série –** Caso o Conhecimento de Transporte anterior possua uma sub-série, preencha-a nesse campo. O preenchimento não é obrigatório.

Número do Documento – Digite o número do Conhecimento de Transporte anterior.

**Data de Emissão –** Digite a Data de Emissão do Conhecimento de Transporte anterior. Ao final, clique em Cadastrar.

| Documento em Papel                                            | ×                                    |
|---------------------------------------------------------------|--------------------------------------|
| -Documento em Papel                                           |                                      |
| *Tipo do Documento originário<br>CTRC<br>*Número do Documento | *Série Sub-série<br>*Data de Emissão |
|                                                               | Cadastrar Limpar                     |

Caso o Conhecimento de Transporte anterior tenha sido emitido de forma eletrônica, na parte "Documentos de Transporte Anterior Eletrônicos", clique em **Inserir**, e preencha a chave de acesso do documento.

Ao final, clique em Cadastrar.

| Documento Eletrônico |                | ×  |
|----------------------|----------------|----|
| Documento Eletrônico |                |    |
| *Chave de acesso     |                |    |
|                      | Cadastrar Limp | ar |

Após inserir o Documento de Transporte anterior, clique em **Cadastrar**, para as informações serem incluídas no CT-e.

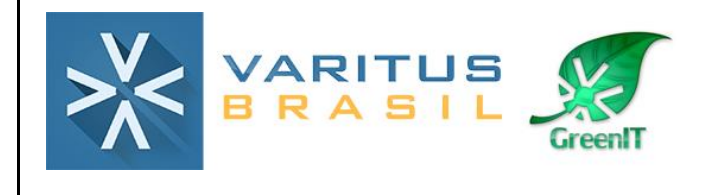

| Emissor dos Documentos Anteriores      |                     |                 |                       |                 |
|----------------------------------------|---------------------|-----------------|-----------------------|-----------------|
| Emissor dos Documentos Anteriores      |                     |                 |                       |                 |
| Emssor                                 |                     |                 |                       |                 |
| *Tipo de documento *CPF/CNPJ Ins       | scrição Estadual UF |                 |                       |                 |
| *Razão Social/Nome                     |                     |                 |                       |                 |
| Documentos de Transporte Anterior em l | Papel               |                 |                       |                 |
| <u>Tipo do Doc. Orig.</u>              | Série               | Subsérie        | Número do Doc. Fiscal | Data de Emissão |
| No records found.                      |                     |                 |                       |                 |
|                                        |                     |                 |                       | Inserir         |
| Documentos de Transporte Anterior Elet | rônicos             |                 |                       |                 |
|                                        |                     | Chave de Acesso |                       |                 |
| No records found.                      |                     |                 |                       |                 |
|                                        |                     |                 |                       | Inserir         |
|                                        |                     |                 |                       |                 |

A aba **CT-e Normal – Veículos Novos** deve ser preenchida apenas se a mercadoria transportada for um veículo novo.

Caso precise preenchê-la, clique em Inserir, e preencha os campos com asterisco (\*).

| Dados Emitente Tomador           | Remetente Expedidor Rece      | bedor Destinatário Serviços | e Impostos CT-e Normal C | T-e Outros <b>Rodoviário</b> Aquaviar | rio Multimodal Obs. Autorizados |
|----------------------------------|-------------------------------|-----------------------------|--------------------------|---------------------------------------|---------------------------------|
| Inf. da Carga Doc. de Transp. An | It. Veículos Novos CT-e de Su | bstituição Cobrança CT-e G  | obalizado Documentos     |                                       |                                 |
| Informações dos Veículos Transp  | ortados                       |                             |                          |                                       |                                 |
| Chassi                           | Cor                           | Descrição da Cor            | Código Marca Modelo      | Valor Unitário do Veículo             | Frete Unitário                  |
| Não há registros                 |                               |                             |                          |                                       |                                 |
|                                  |                               |                             |                          |                                       |                                 |
|                                  |                               | Veículo Novo                | ×                        |                                       | Inserir                         |
|                                  |                               | Veículo Novo                |                          |                                       | Salvar Novo NF-e                |
|                                  |                               | *Cor                        | *Descrição da Cor        |                                       |                                 |
|                                  |                               | *Código Marca Mode          | lo *Chassi               |                                       |                                 |
|                                  |                               | oouigo marca moac           |                          |                                       |                                 |
|                                  |                               | *Valor Unitário do Ve       | ículo *Frete Unitário    |                                       |                                 |
|                                  |                               |                             |                          |                                       |                                 |
|                                  |                               |                             | Cadastrar Limpar         |                                       |                                 |
|                                  |                               |                             |                          |                                       |                                 |

Na aba **CT-e Normal – Cobrança**, você pode inserir a forma como o serviço de transporte será cobrado.

Na parte da Fatura, preencha da seguinte forma:

**Número –** Caso o CT-e tenha algum número de fatura ou pedido, você pode preencher nesse campo. O preenchimento não é obrigatório.

**Valor Original –** Você pode preencher o Valor Bruto do Serviço de transporte. O preenchimento não é obrigatório.

Valor do Desconto – Caso esse serviço de transporte tenha desconto, preencha-o nesse campo. O preenchimento não é obrigatório.

**Valor Líquido –** Caso o valor líquido seja diferente do Valor Original (valor bruto), preencha-o nesse campo. O preenchimento não é obrigatório.

<u>Caso algum desses campos não tenha preenchimento, nunca preencha com 0,00. A</u> <u>SEFAZ rejeita o CT-e quando esses campos são preenchidos com 0,00.</u>

Na parte das Duplicatas, clique em Inserir.

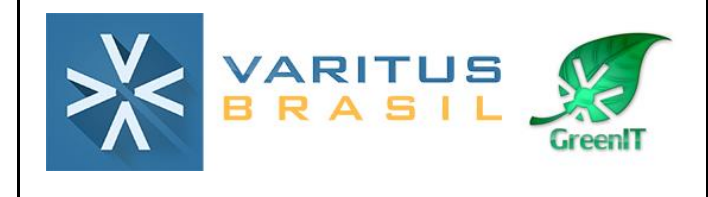

| Dados Emitent    | e Tomador           | Remetente      | Expedidor | Recebedor        | Destinatário | Serviços e Impostos | CT-e Normal | CT-e Outros | Rodoviário | Aquaviario | Multimodal | Obs. | Autorizados |
|------------------|---------------------|----------------|-----------|------------------|--------------|---------------------|-------------|-------------|------------|------------|------------|------|-------------|
| Inf. da Carga    | Doc. de Transp. Ant | . Veículos     | Novos CT- | e de Substituiçã | io Cobrança  | CT-e Globalizado    | Documentos  |             |            |            |            |      |             |
| Fatura           |                     |                |           |                  |              |                     |             |             |            |            |            |      |             |
| Número           |                     |                |           | Malaa            | Haudda (     |                     |             |             |            |            |            |      |             |
| valor original   |                     | valor do desco | onto      | valor            | liquido      |                     |             |             |            |            |            |      |             |
| Duplicatas       | Nú                  | mero           |           |                  |              | Data de Vencimento  |             |             |            | Va         | lor        |      |             |
| Não há registros |                     |                |           |                  |              |                     | 4           |             |            |            |            |      |             |
|                  |                     |                |           |                  |              |                     | <b>1</b>    |             |            |            |            |      |             |
|                  |                     |                |           |                  |              |                     |             |             |            |            |            |      | Inserir     |

Preencha da seguinte forma:

Número – Preencha o número da duplicata (normalmente é o número do boleto).

**Data do Vencimento –** Preencha a data do vencimento da duplicata (vencimento do boleto). **Valor –** Preencha o valor da duplicata.

Ao final, clique em Cadastrar.

| Duplicata          | ×                |
|--------------------|------------------|
| Duplicata          |                  |
| Número             |                  |
| Data do Vencimento | Valor            |
|                    | Cadastrar Limpar |

A aba **CT-e Normal - CT-e Globalizado** deve ser preenchida independente se a opção CT-e Globalizado for selecionada na aba Dados.

Nela, você deve preencher a seguinte frase:

#### Procedimento efetuado conforme Resolução/SEFAZ n. 2.833/2017

| Dados   | Emite                  | ente               | Tomador                          | Re   | metente  | Exped   | idor | Recebedor        | De | estinatário | Serviços e Impostos | CT-e Normal |
|---------|------------------------|--------------------|----------------------------------|------|----------|---------|------|------------------|----|-------------|---------------------|-------------|
| Inf. da | Carga                  | Doc.               | de Transp. A                     | unt. | Veiculos | s Novos | ст   | ∙e de Substituiç | āo | Cobrança    | CT-e Globalizado    | Documentos  |
| Inforr  | nações d               | o CT-e             | Globalizad                       | 0    |          |         |      |                  |    | _           |                     |             |
| Obs     | Procedime<br>Resolução | nto efet<br>/SEFAZ | uado conforme<br>: n. 2.833/2017 |      |          |         |      |                  |    |             |                     |             |

Na aba CT-e Normal - Documentos - NF-es, você tem as seguintes opções:

- Na parte Upload de Chaves de Acesso, você pode clicar em Selecionar, e procurar em

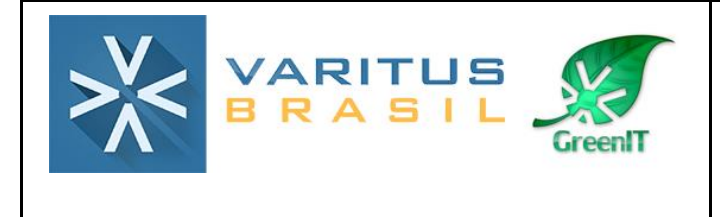

seu computador o arquivo XML da NF-e que será transportada. Após isso, clique em Enviar.

| Dados     | Emitente    | Tomador         | Remetente        | Expedidor  | Recebedor       | Destinatário | Serviços e Impostos   | CT-e Normal  | CT-e Outros | Rodoviário | Aquaviario |        |
|-----------|-------------|-----------------|------------------|------------|-----------------|--------------|-----------------------|--------------|-------------|------------|------------|--------|
| Multimo   | lal Obs.    | Autorizado      | s                |            |                 |              |                       |              |             |            |            |        |
| Inf. da ( | Carga Doc   | :. de Transp. A | Inf. do S        | Seguro Pro | dutos Perigosos | Veículos Nov | ros CT-e de Substitui | ção Cobrança | Documento   |            |            |        |
|           | Notas Fis   | cais Outro      | os Documentos    |            |                 |              |                       |              |             |            |            |        |
|           |             |                 | <u>Chave de </u> | lcesso     |                 |              |                       |              | <u>PIN</u>  |            |            |        |
| Não há r  | egistros    |                 |                  |            |                 |              |                       |              |             |            |            |        |
|           |             |                 |                  | _          |                 | 14 <4        | E E                   |              |             |            |            |        |
| Uploa     | d de Chaves | de Acesso       |                  |            |                 |              |                       |              |             |            |            |        |
| + 9       | elecionar   |                 |                  |            |                 |              |                       |              |             |            |            |        |
|           |             |                 |                  | 1          |                 |              |                       |              |             |            |            |        |
|           |             |                 |                  |            |                 |              |                       |              |             |            | In         | nserir |

- Você pode também clicar em Inserir, e digitar manualmente a chave de acesso da NF-e.

Após isso, clique em Cadastrar.

|                    | Documentos -> NF-e                        |
|--------------------|-------------------------------------------|
|                    | NF-e                                      |
|                    | *Chave de Acesso                          |
|                    |                                           |
|                    | PIN                                       |
|                    | Data de Previsão                          |
|                    |                                           |
|                    | Cadastrar Limpar                          |
| <u>Faça um dos</u> |                                           |
| com t              | odas as NF-es que você precisar inserir n |

Na aba **Rodoviário - Gerais** você deve preencher apenas o **RNTRC**, que é um registro estadual que todo proprietário de caminhão deve ter.

| Dados E     | Emitente     | Tomador       | Remetente        | Expedidor      | Recebedor  | Destinatário | Serviços e Impo  | stos CT-e Norm | al CT-e Outros | Rodoviário | Aquaviario | Multimodal | Obs. | Autorizados |
|-------------|--------------|---------------|------------------|----------------|------------|--------------|------------------|----------------|----------------|------------|------------|------------|------|-------------|
|             |              |               |                  |                |            |              |                  |                |                |            |            |            |      |             |
| *RNTRC      | *Data        | Prevista de E | intrega *Indicad | lor de Lotação | СЮТ        |              |                  |                |                |            |            |            |      |             |
| Ordens de   | Coleta As    | sociadas(10   | ) no máximo)     |                |            |              |                  |                |                |            |            |            |      |             |
|             | <u>Série</u> |               | <u>Número</u>    | Data           | de Emissão | CNPJ Emi     | tente C          | ódigo Interno  | E              |            | UF         |            | Fone |             |
| Não há regi | pistros      |               |                  |                |            |              |                  |                |                |            |            |            |      |             |
|             |              |               |                  |                |            |              |                  | ▶> ▶1          |                |            |            |            |      | _           |
|             |              |               |                  |                |            |              |                  |                |                |            |            |            |      | Inserir     |
| Lacres - Nu | úmero        |               |                  |                |            |              |                  |                |                |            |            |            |      |             |
| Não há reg  | istros       |               |                  |                |            |              | <u>Número do</u> | Lacre          |                |            |            |            |      |             |
|             |              |               |                  |                |            |              | 14 4             | 62 FI          |                |            |            |            |      |             |

A aba Obs. pode ser preenchida com alguma observação ou informação adicional que

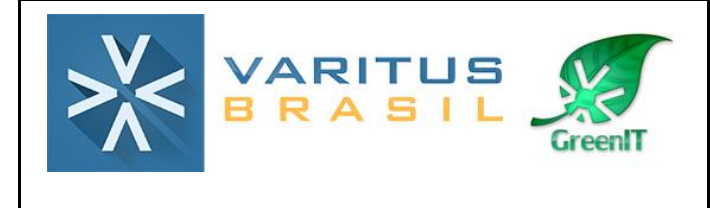

seja necessária no CT-e. O preenchimento não é obrigatório.

| Dados  | Emitente    | Tomador  | Remetente        | Expedidor       | Recebedor  | Destinatário     | Serviços e Impostos | CT-e Normal | CT-e Outros | Rodoviário |
|--------|-------------|----------|------------------|-----------------|------------|------------------|---------------------|-------------|-------------|------------|
|        |             | Observaç | ões de Interesse | do Contribuinte | e Observaç | ões de Interesse | do Fisco            |             |             |            |
| Observ | ações Gerai | s        |                  |                 |            |                  |                     |             |             |            |
|        |             |          |                  |                 |            |                  |                     |             |             |            |
|        |             |          |                  |                 |            |                  |                     |             |             |            |
|        |             |          |                  |                 |            |                  |                     |             |             |            |
|        |             |          |                  |                 |            |                  |                     |             |             |            |
|        |             |          |                  |                 |            |                  |                     |             |             |            |
|        |             |          |                  |                 |            |                  |                     |             |             |            |
|        |             |          |                  |                 |            |                  |                     |             |             |            |
|        |             |          |                  |                 |            |                  |                     |             |             |            |
|        |             |          |                  |                 |            |                  |                     |             |             |            |
|        |             |          |                  |                 |            |                  |                     |             |             |            |
|        |             |          |                  |                 |            |                  |                     |             |             |            |
|        |             |          |                  |                 |            |                  |                     |             |             |            |

Ao final do preenchimento de todas as abas, clique em Salvar.

| SAT ▼ NF-e ▼ CT-e  | ·▼ MDF-e ▼ NFS-e ▼       | NFC-e             | GNRe - Protocolo -       | Emitente – Ajuda –  |             |             |            |               | 000 000 000 00 00 00 00 00 00 00 00 00 |
|--------------------|--------------------------|-------------------|--------------------------|---------------------|-------------|-------------|------------|---------------|----------------------------------------|
| nissão do CT-e     |                          |                   |                          |                     |             |             |            | Info<br>CT-e  | salvo com sucesso.                     |
| Dados Emitente     | Tomador Remetente        | Expedidor F       | Recebedor Destinatário   | Serviços e Impostos | CT-e Normal | CT-e Outros | Rodoviário | Aquaviario Mu | illimodal Obs. Autorizados             |
|                    | Observações de Interesse | e do Contribuinte | Observações de Interesse | do Fisco            |             |             |            |               |                                        |
| Observações Gerais |                          |                   |                          |                     |             |             |            |               |                                        |
|                    |                          |                   |                          |                     |             |             |            |               |                                        |
|                    |                          |                   |                          |                     |             |             |            |               |                                        |
|                    |                          |                   |                          |                     |             |             |            |               |                                        |
|                    |                          |                   |                          |                     |             |             |            |               |                                        |
|                    |                          |                   |                          |                     |             |             |            |               |                                        |
|                    |                          |                   |                          |                     |             |             |            |               |                                        |
|                    |                          |                   |                          |                     |             |             |            |               |                                        |
|                    |                          |                   |                          |                     |             |             |            |               | Salvar Novo N                          |

Após clicar em Salvar, aparecerá a mensagem "CT-e Salvo com sucesso" no canto superior direito da página.

O próximo passo é o gerenciamento e autorização do CT-e. Para isso, acesse o menu CT-<u>e – Gerenciar CT-e</u>.

| CT-e 🔻     | MDF-e 🔻     | NFS-e 🔻 | NFC-e |
|------------|-------------|---------|-------|
| Gerencia   | r CT-e      |         |       |
| Emitir No  | vo CT-e v2. | 00      |       |
| Emitir No  | vo CT-e v3. | 00      |       |
| Emitir No  | vo CT-e v3. | 00 (OS) |       |
| Inutilizar | Faixa de Nu | meração |       |
| Relatório  | os          |         | •     |
| Cadastro   | os          |         | •     |

Clique em **Pesquisar**, para que o CT-e que você salvou apareça.

|                       | SGQ-32 REV. 0.0                                              |
|-----------------------|--------------------------------------------------------------|
| Gerenciamento de CT-e |                                                              |
| Filtro de Pesquisa    |                                                              |
| Período de Emissão    | 08/09/2017 a 08/09/2017                                      |
| Número                | 1 a 999999999 Série                                          |
| Modelo                | Todos 🗸                                                      |
| Empresa               | S L DE JESUS TRANSPORTES EIRELI ME - TRANSPORTADORA CAMPÓSUL |
| Situação do CT-e      | Todas 🔽 Tipo de Emissão Todas 🔽 UF Início 🔽 UF Término 🔽     |
| Tipo de Serviço       | Todas 🔽 Tipo de Pessoa Todas 🖵 CNPJ                          |
| Dacte impresso?       | E-mail enviado?                                              |
| Chave de acesso       | Pesquisar                                                    |

Após pesquisar, o CT-e será apresentado da seguinte forma:

| • | Modelo \$ | <u>Série</u> ≎ | <u>Número</u> ≎ | <u>Data</u><br>Emissão<br>≎ | Chave de Acesso ≎                           | UF<br>Inicio<br>≎ | <u>UF</u><br>Término<br>≎ | <u>Tipo de</u><br>Emissão<br>≎ | <u>Tp.</u><br>Serviço<br>≎ | <u>Situação</u> ≎ | <u>Data/Hora</u><br>Autorização<br>≎ | DACTE<br>Impresso?<br>≎ | <u>E-mail</u><br>enviado?<br>≎ | <u>Ações</u> |
|---|-----------|----------------|-----------------|-----------------------------|---------------------------------------------|-------------------|---------------------------|--------------------------------|----------------------------|-------------------|--------------------------------------|-------------------------|--------------------------------|--------------|
| 0 | CT-e      | 1              | 2               | 08/09/2017                  | 4117092249339400010857001000000021224682411 | PR                | PR                        | Normal                         | Normal                     | Digitado          |                                      | Não                     | Não                            | / ዽ 윊 🗊 🕄 🚔  |
|   |           |                |                 |                             |                                             |                   |                           |                                |                            |                   |                                      |                         |                                |              |

Para autorizá-lo, clique na setinha verde.

Após ser autorizado, ele aparecerá da seguinte forma:

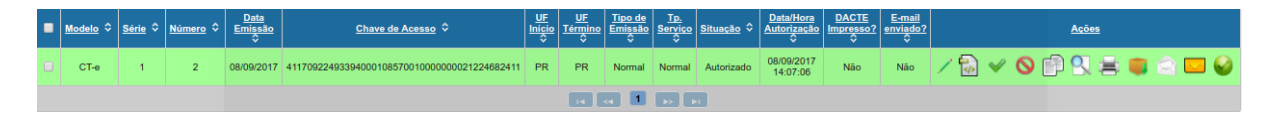

Na parte das Ações, você tem as seguintes opções:

•

CT-e's

Ao clicar nesse ícone, o sistema verificará na base de dados da SEFAZ se a assinatura do CT-e está válida.

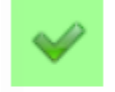

Esse ícone possibilita que você consulte qual é a situação do CT-e na base de dados da SEFAZ.

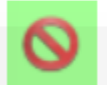

Esse ícone possibilita o cancelamento do CT-e (respeitando os prazos estipulados pela SEFAZ).

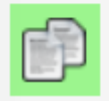

Esse ícone permite que você duplique um CT-e já emitido. O sistema irá gerar uma nova numeração com os mesmos dados do CT-e anterior.

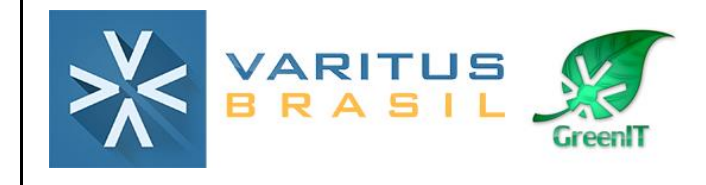

| 9 | Você tem a possibilidade de visualizar todo o preenchimento do CT-e por abas.                                      |
|---|----------------------------------------------------------------------------------------------------|
| 8 | Você pode gerar o PDF do CT-e para impressão.                                                                      |
|   | Você pode baixar o XML do CT-e.                                                                                    |
|   | Esse ícone permite que você faça uma carta de correção para o CT-e (respeitando as normas estipuladas pela SEFAZ). |
|   | Você pode enviar o PDF e o XML do CT-e por e-mail.                                                                 |
|   | ····· P-··· ····· · · · · · · · · · · ·                                                                            |

# 5. Cancelamento

Somente poderá ser cancelado um CT-e que tenha sido previamente autorizado o seu uso pelo Fisco e desde que não tenha ainda ocorrido o fato gerador, ou seja, em regra, ainda não tenha ocorrido o início da prestação de serviço de transporte. Caso tenha sido emitida Carta de Correção Eletrônica relativa a determinado CT-e, nos termos da cláusula décima sexta, este não poderá ser cancelado. <u>O prazo para o cancelamento do CT-e é de 7 dias</u>.

Para realizar o cancelamento, acesse o menu CT-e - Gerenciar CT-e.

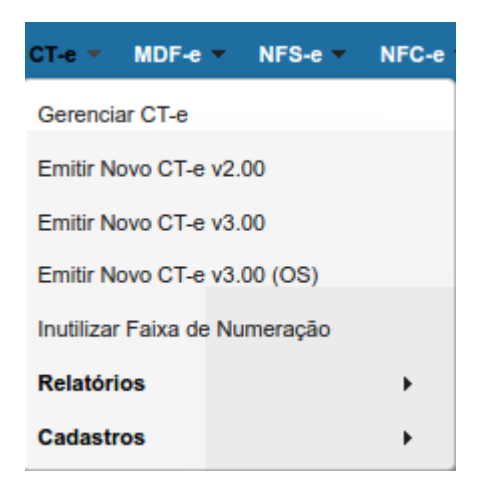

Pesquise o CT-e que você deseja cancelar utilizando o filtro de pesquisa.

| VARITUS<br>BRASIL     | SGQ-32 | REV. 0.0 |
|-----------------------|--------|----------|
| Gerenciamento de CT-e |        |          |

| Filtro de Pesquisa          |                                                                                                    |
|-----------------------------|----------------------------------------------------------------------------------------------------|
| Período de Emissão          | 08/09/2017 a 08/09/2017                                                                                                    |
| Número                      | 1 a 999999999 Série                                                                                                    |
| Modelo                      | Todos 🗸                                                                                                    |
| Empresa                     | S L DE JESUS TRANSPORTES EIRELI ME - TRANSPORTADORA CAMPÓSUL 🤜                                                                                             |
| Situação do CT-e            | Todas 🔻 Tipo de Emissão Todas 👻 UF Início 🔍 VF Término 🔍                                                                                                   |
| Tipo de Serviço             | Todas 🔻 Tipo de Pessoa Todas 🔍 CNPJ                                                                                                    |
| Dacte impresso?             | E-mail enviado?                                                                                                    |
| Chave de acesso             | Pesquisar                                                                                                    |
| CT-e's                      |                                                                                                    |
| ■ <u>Modelo</u> ≎ <u>Sé</u> | rie 🕆 Número 🗘 Data<br>Emişsão Chave de Acesso 🗘 🦉 UE Tipo de Topo de Emişsão Sarriço Situação 🗘 DataHora DACTE E-mail<br>Autorizado Impresso envisido d   |
| CT-e                        | 1 2 08/09/2017 4117092240339400010857001000000021224682411 PR PR Normal Normal Autorizado 08/09/2017 Não Não 🖍 🔂 🖋 🚫 🛱 🔍 🚔 🧊 🗇 🗔 <table-cell></table-cell> |
|                             |                                                                                                    |

Clique no círculo vermelho e digite o motivo do cancelamento, ou digite ERRO DE PREENCHIMENTO.

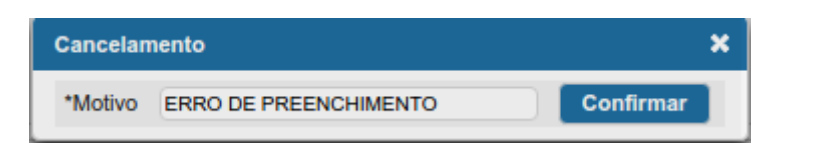

Clique em Confirmar.

|                                                      | OKI Amblente Versio Usuario<br>Evento registrado e vinculado a CT-e |
|------------------------------------------------------|---------------------------------------------------------------------|
| o ≺ Emitente ≺ Ajuda ≺                               | TRANSPORTADORA CAMPÓSUL - S L DE JESUS TRANSPC                      |
|                                                      |                                                                     |
|                                                      |                                                                     |
|                                                      |                                                                     |
|                                                      |                                                                     |
| Cancelamento *Motivo ERRO DE PREENCHIMENTO Confirmar |                                                                     |

No campo superior direito da página aparecerá a mensagem "Evento registrado e vinculado a CT-e". Isso indica que o CT-e foi cancelado com sucesso.

# 6. Carta de Correção

Após a concessão da Autorização de Uso do CT-e, o emitente poderá sanar erros em campos específicos do CT-e, por meio de Carta de Correção Eletrônica - CC-e transmitida à Secretaria da Fazenda.

Não poderão ser sanados erros relacionados:

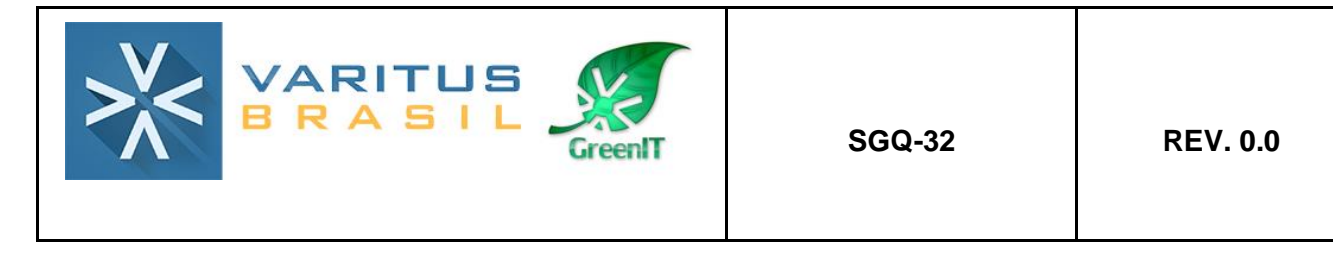

**1** - as variáveis que determinam o valor do imposto tais como: base de cálculo, alíquota, diferença de preço, quantidade, valor da prestação;

2 - a correção de dados cadastrais que implique mudança do emitente,

tomador, remetente ou do destinatário;

**3 -** a data de emissão ou de saída.

Quando houver mais de uma CC-e para um mesmo CT-e, deverão ser consolidadas na última CC-e todas as informações retificadas anteriormente.

Para gerar a Carta de Correção, acesse o menu CT-e – Gerenciar CT-e.

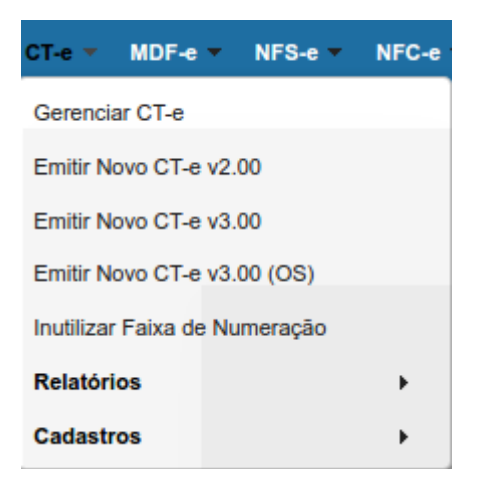

Pesquise o CT-e que você deseja gerar a carta de correção utilizando o filtro de pesquisa.

| Gerenciamento de CT-e |                                                          |                           |                               |                      |            |                       |                    |                               |                    |                           |           |              |       |
|-----------------------|----------------------------------------------------------|---------------------------|-------------------------------|----------------------|------------|-----------------------|--------------------|-------------------------------|--------------------|---------------------------|-----------|--------------|-------|
| Filtro de Pesquisa    |                                                          |                           |                               |                      |            |                       |                    |                               |                    |                           |           |              |       |
| Período de Emissão    | 08/09/2017 a                                             | 08/09/2017                |                               |                      |            |                       |                    |                               |                    |                           |           |              |       |
| Número                | 1 a                                                      | 999999999 Série           |                               |                      |            |                       |                    |                               |                    |                           |           |              |       |
| Modelo                | Todos 🚽                                                  |                           |                               |                      |            |                       |                    |                               |                    |                           |           |              |       |
| Empresa               | S L DE JESUS TRANS                                       | SPORTES EIRELI ME - TRAN  | SPORTADORA CAMPÓSUL           |                      |            |                       |                    |                               |                    |                           |           |              |       |
| Situação do CT-e      | Todas 🔻 Tipo de Emissão Todas 👻 UF Inicio 🔍 UF Término 🖤 |                           |                               |                      |            |                       |                    |                               |                    |                           |           |              |       |
| Tipo de Serviço       | Todas 🥃 Tipo de                                          | e Pessoa 🛛 Todas 🔍 Cł     | NPJ                           |                      |            |                       |                    |                               |                    |                           |           |              |       |
| Dacte impresso?       | - E-mail                                                 | enviado?                  |                               |                      |            |                       |                    |                               |                    |                           |           |              |       |
| Chave de acesso       |                                                          | Per                       | quisar                        |                      |            |                       |                    |                               |                    |                           |           |              |       |
| CT-e's                |                                                          |                           |                               |                      |            |                       |                    |                               |                    |                           |           |              |       |
| Modelo \$             | rie 🌣 <u>Número</u> 🗘 <u>E</u>                           | Data<br>missão Ch         | ave de Acesso 🗘               | UF<br>Inicio<br>Corm | no Emissão | <u>Tp.</u><br>Serviço | <u>Situação</u> \$ | Data/Hora<br>Autorização<br>♀ | DACTE<br>Impresso? | <u>E-mail</u><br>enviado? |           | <u>Ações</u> |       |
| СТ-е                  | 1 2 08                                                   | 3/09/2017 411709224933940 | 00108570010000000021224682411 | PR PR                | Normal     | Normal                | Autorizado         | 08/09/2017<br>14:07:06        | Não                | Não                       | / 🗟 🖌 🚫 [ | i) 🕄 😫 🛑     | ۵ 🗖 🤡 |
|                       |                                                          |                           |                               | 14                   | -          |                       | 1                  |                               |                    |                           |           |              |       |

Clique no envelope branco, e preencha os campos da seguinte forma:

Buscar Elemento – Digite o nome do campo que você precisa corrigir.

Valor Alterado – Digite a correção que você precisa fazer para o campo escolhido.

Após isso, clique em Adicionar, e, posteriormente, em Gerar Evento.

|                                                                                                    | GreenIT                                        | SGQ-32                                                                   | REV. 0.0                                 |
|----------------------------------------------------------------------------------------------------|------------------------------------------------|--------------------------------------------------------------------------|------------------------------------------|
| Carta de Correção                                                                                                    |                                                |                                                                          | ×                                        |
| Carta de Correção                                                                                                    |                                                |                                                                          |                                          |
| Buscar Elemento:                                                                                                    |                                                |                                                                          |                                          |
| *Grupo Alterado:                                                                                                    |                                                |                                                                          |                                          |
| *Campo Alterado:                                                                                                    |                                                |                                                                          |                                          |
| *Valor Alterado:                                                                                                    |                                                |                                                                          |                                          |
| Número do item a ser alterado:                                                                                                    |                                                |                                                                          |                                          |
| Gerar<br>Evento                                                                                                    |                                                |                                                                          | Adicionar                                |
|                                                                                                    |                                                |                                                                          |                                          |
| Grupo Campo                                                                                                    | Valor                                          | Nro. Item                                                                | <u>Ações</u>                             |
| Nenhum Elemento ser alterado na Carta de Correção                                                                                                    |                                                |                                                                          |                                          |
|                                                                                                    |                                                |                                                                          |                                          |
| A Carta de Correção é disciplinada pelo Art. 58-B do CONVÊNIO/SINIEF 06/89:                                                                                                    |                                                |                                                                          |                                          |
| Fica permitida a utilização de carta de correção, para regularização de erro ocorrido na emissão de docu<br>imposto tais como:                                                                                                    | mentos fiscais relativos à prestação d         | le serviço de transporte, desde que o erro não esteja relacionado com: I | - as variáveis que determinam o valor do |
| I - as variáveis que determinam o valor do imposto tais como: base de cálculo, alíquota, diferença de pre<br>II - a correção de dados cadastrais que implique mudança do emitente, tornador, remetente ou do destin<br>III - a data de emissão ou de saída. | ço, quantidade, valor da prestação;<br>atário; |                                                                          |                                          |

Para visualizar a carta de correção após isso, basta clicar na Impressora, que será gerada uma segunda página no DACTE com o evento da Carta de Correção.